# Uploading a Contribution File

RS

This is a step-by-step process for users to upload a Contribution File in the new Secure Employer Website. This same process applies to the Contribution - AR File type, however different dropdown fields will be available depending on the file type selected.

Revised: October 07, 2019

#### Step 1:

CALS

**EMPLOYER TRAINING SERVICES** 

Navigate to the Upload Files Maintenance screen by clicking the Upload Files quick link.

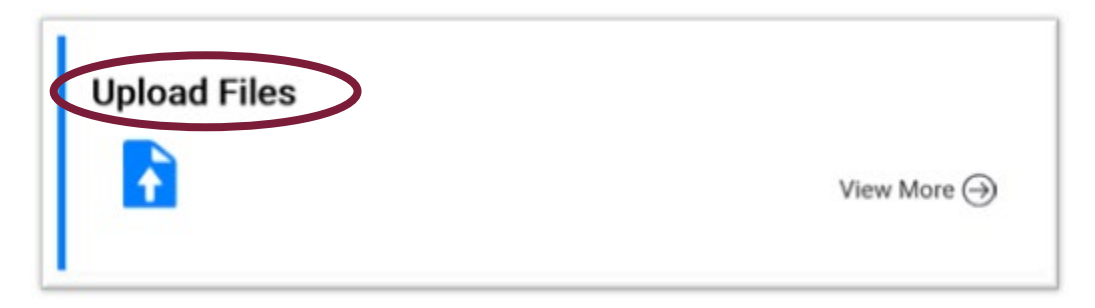

#### Step 2:

The **Upload Files Maintenance** screen displays. This is where you upload files. In this example we select the **Contribution File** from the **File Definition** dropdown field.

|                                                   | Upload Files Maintenance                 |
|---------------------------------------------------|------------------------------------------|
| Dashboard Upload Files Main                       | itenance * 🗙 🔶 Displaying page 1 of 1. 🛶 |
| Record displayed.                                 |                                          |
| Upload Files                                      |                                          |
| Organization Name : 42061-C<br>*File Definition : | OUNTY OFFICE OF EDUCATION                |
| File Path :                                       | tion File                                |
|                                                   |                                          |

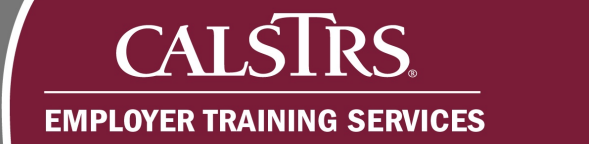

## Step 3:

Select **CaISTRS Defined Benefit** from the **Benefit Program** dropdown field. If another file type was selected, such as the Contribution - AR File, other dropdown fields become available.

## Step 4:

Select the **Reporting Period** from the **Reporting Period** dropdown field.

#### Step 5:

Select the **Browse** button to search for the file to upload. Please note that with New File Format, the files need to be in a .CSV format.

|                     | Upload Files Maintenance                         |
|---------------------|--------------------------------------------------|
| Dashboard Upload F  | iles Maintenance * 🗙 🔶 Displaying page 1 of 1. 🛶 |
| Record displayed.   |                                                  |
| Upload Files        |                                                  |
| Organization Name : | 42061-COUNTY OFFICE OF EDUCATION                 |
| *File Definition :  | Contribution File                                |
| Benefit Program :   | CalSTRS Defined Benefit                          |
| Reporting Period :  | 05/01/2019-05/31/2019                            |
| File Path           | Browse                                           |
|                     |                                                  |

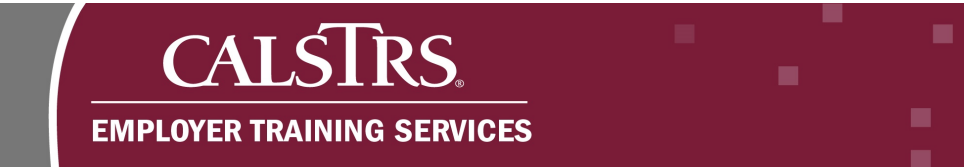

# Step 6:

Select the file to be uploaded and select the **Open** button.

| to a de to a This Dr + Decomposite                                                                                                    | w A Search Decomments A                 |
|----------------------------------------------------------------------------------------------------|-----------------------------------------|
| the second second secon | ¢ 0 same cocument p                     |
| Organize      New folder                                                                                                    | B • m (                                 |
| Time Sheet                                                                                                    | â                                       |
| Conditive                                                                                                    | TO ANY MICROSOft Eaclet Commona Separat |
| This PC                                                                                                    |                                         |
| 3D Objects                                                                                                    |                                         |
| Desktop                                                                                                    | Select a                                |
| Documents                                                                                                    | to previ                                |
| 4 Downloads                                                                                                    |                                         |
| Music                                                                                                    |                                         |
| Fictures                                                                                                    |                                         |
| Videos v                                                                                                    |                                         |
| File name                                                                                                    | - AB F2- 21-11                          |
|                                                                                                    |                                         |

# Step 7:

Select the **Upload** button. The Contribution File will go through its first validation to check for any File Upload Errors.

| Upload Files        |                                  |      |
|---------------------|----------------------------------|------|
| Organization Name : | 42061-COUNTY OFFICE OF EDUCATION |      |
| *File Definition :  | Contribution File                |      |
| Benefit Program :   | CalSTRS Defined Benefit 🔽        |      |
| Reporting Period :  | 05/01/2019-05/31/2019 💟          |      |
|                     | Browse                           | Clea |
| File Path :         | (246 bytes )<br>COE File.csv     | ×    |

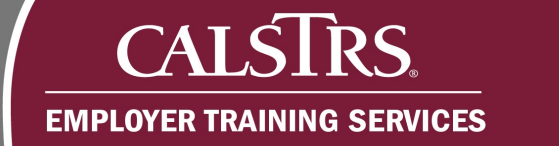

## Step 8:

You will know the file upload was successful and has passed initial validation because of the green checkmark, the messages found under the File Path box and the message displayed at the top of the screen.

|                               | ies Maintenance - 🗙 🔶 Displaying p           | age For I>                                    |
|-------------------------------|----------------------------------------------|-----------------------------------------------|
| [Your file has passed initial | validation. Please navigate to the Processed | Files screen to view the status of your file. |
| Upload Files                  |                                              | ,                                             |
| Oprodu Files                  |                                              |                                               |
| •File Definition :            | Contribution File                            |                                               |
| Benefit Program :             | CalSTRS Defined Benefit 💌                    |                                               |
| Reporting Period :            | 05/01/2019-05/31/2019                        |                                               |
|                               | Browse                                       | Clear                                         |
|                               | (246 bytes )                                 |                                               |

## Step 9:

Navigate to the **Processed Files Search** screen and confirm the file status. Select **File Processing** from the **Global Navigation** menu. Next, select **Processed Files**.

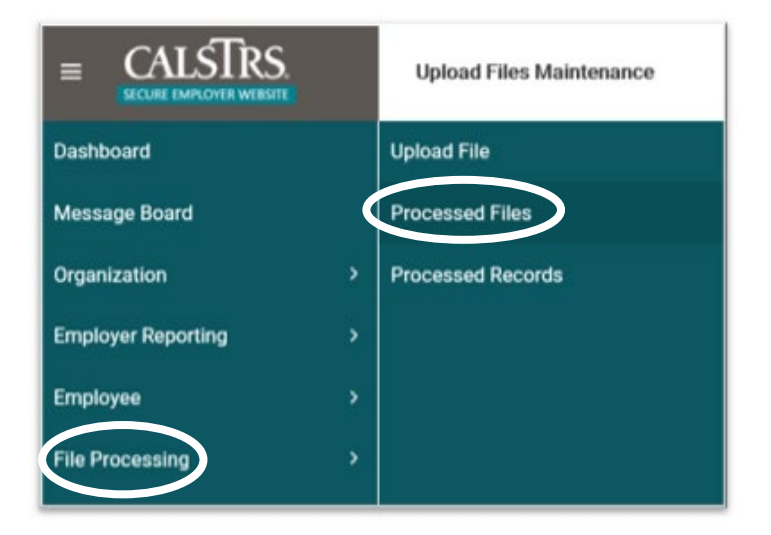

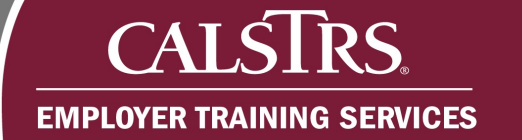

#### Step 10:

The **Processed Files Search** screen displays. This screen is used to confirm the status of the Contribution File and to locate the **File Header ID.** Enter in desired **Search Criteria** and select the **Search** button.

#### Step 11:

The search results display under the **Search Result** panel. Take note of the **File Header ID** and then navigate to the **Employer Payroll Header Search** screen to begin working the Contribution File. Please note that the Contribution File needs to be in a Processed status to move forward.

| ECLIRE EMPLOYER WEB     | S.              | Processed Files Sea | rch                 |        | 420            | 061 COUNTY OFFICE OF EDUCATION<br>TRN1 - 1.2.59.1 - Green Region |
|-------------------------|-----------------|---------------------|---------------------|--------|----------------|------------------------------------------------------------------|
| I Records met the searc | h criteria. ]   |                     |                     |        |                |                                                                  |
| Search Criteria         |                 |                     |                     |        |                |                                                                  |
| File D                  | efinition : All | V                   | File Header ID :    |        |                |                                                                  |
| F                       | le Name :       |                     | Status :            | All    | ~              |                                                                  |
| Processed Da            | ite From :      | (                   | Processed Date To : |        |                | •                                                                |
| Search                  | eset            |                     |                     |        |                |                                                                  |
| Search Result           |                 |                     |                     |        |                |                                                                  |
| Search Result           |                 |                     |                     |        |                |                                                                  |
| Open Exp                | ort To Excel    |                     |                     |        |                |                                                                  |
| Eile Header ID          | File Definition | File Name           | Processed Date      | Status | Number of Rows |                                                                  |
|                         |                 |                     |                     |        |                |                                                                  |

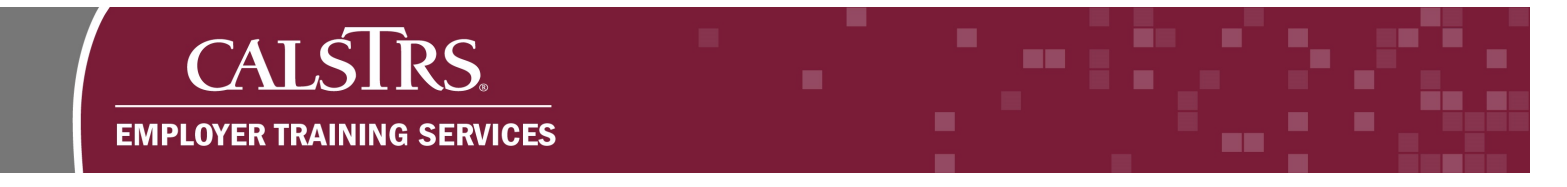

# Step 12:

Select **Employer Reporting** from the **Global Navigation** menu. Next, select **Employer Reporting** Header.

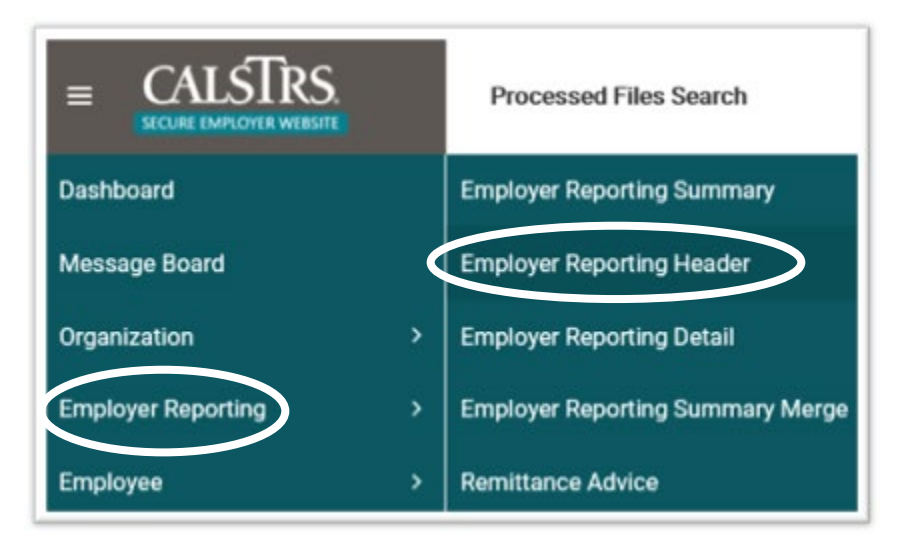

## Step 13:

The **Employer Payroll Header Search** screen displays. Enter in the **File Header ID** from the previous screen and select the **Search** button.

|                                    |                              | Employer Payroll Header Search 57007 YOLO COUNTY OFFICE OF EDUCATION<br>TRN1 - 1.2.80.1 - Green Region |                               |                       |                      |                       |  |
|------------------------------------|------------------------------|----------------------------------------------------------------------------------------------------|-------------------------------|-----------------------|----------------------|-----------------------|--|
|                                    |                              |                                                                                                    |                               |                       |                      |                       |  |
| arch Criteria                      |                              |                                                                                                    |                               |                       |                      |                       |  |
| Reporting Source :                 | int : Org Code, Org Name     | *Payroll Summary ID:                                                                                   | 1                             | Q File He             | eader ID :           |                       |  |
| Employer Organization :<br>Hi      | lint : Org Code, Org Name    | Payroll Header ID :                                                                                    |                               | Payroll Heade         | er Status : All      | ٠                     |  |
| Benefit Program :                  | All 🔹                        | Benefit Structure :                                                                                    | Al                            |                       | Source : All         | •                     |  |
| Payroll Posted Date From :         |                              | Payroll Posted Date To :                                                                               |                               | E F                   | File Type : All      | •                     |  |
| Reporting Period Start Date From : | 6                            | Reporting Period Start Date To :                                                                       |                               | Submitted to          | Source : All         | •                     |  |
| Reporting Period End Date From :   |                              | Reporting Period End Date To :                                                                         |                               | E Ready               | to Post : All        | •                     |  |
| Search Reset Stor                  | re Search                    |                                                                                                    |                               |                       |                      |                       |  |
| Open Export To Excel               |                              |                                                                                                    |                               |                       |                      |                       |  |
| Payroll Header ID Payroll Summ     | nary ID Reporting Source Nam | ne Employer Organization Name Ber                                                                      | nefit Structure Reporting Per | iod Start Date Report | ting Period End Date | Payroll Header Status |  |
|                                    |                              |                                                                                                    | No records to display.        | Þ                     |                      |                       |  |
|                                    |                              |                                                                                                    |                               |                       |                      |                       |  |

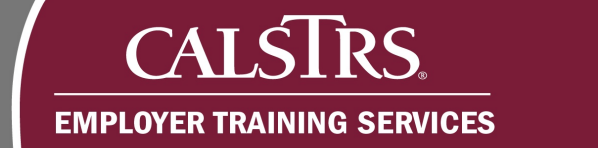

#### Step 14:

The search results display under the **Search Results** panel. To view the Payroll Header record, click the **Payroll Header ID** link.

| Reporting Period End Date From : Search Reset Store Se | arch                      | Reporting Period End Date To : |                   | Ready to                    | Post: All                 | ×                     |              |                   |               |
|--------------------------------------------------------|---------------------------|--------------------------------|-------------------|-----------------------------|---------------------------|-----------------------|--------------|-------------------|---------------|
| Search Reset Store Se                                  | arch                      |                                |                   |                             |                           |                       |              |                   |               |
| Search Reset Store Se                                  | sanch                     |                                |                   |                             |                           |                       |              |                   |               |
|                                                        |                           |                                |                   |                             |                           |                       |              |                   |               |
|                                                        |                           |                                |                   |                             |                           |                       |              |                   |               |
| Search Deculte                                         |                           |                                |                   |                             |                           |                       |              |                   |               |
| Sedicit Results                                        |                           |                                |                   |                             |                           |                       |              |                   |               |
| Open Export To Excel                                   |                           |                                |                   |                             |                           |                       |              |                   |               |
|                                                        |                           |                                |                   |                             |                           |                       |              |                   |               |
| Payroll Header ID Payroll Summary                      | ID Reporting Source Name  | Employer Organization Name     | Benefit Structure | Reporting Period Start Date | Reporting Period End Date | Payroll Header Status | Detail Count | File Type         | Modified Date |
| □ <u>1203</u> g                                        | COUNTY OFFICE OF EDUCATIO | COUNTY OFFICE OF EDUCATION     | DB 2% at 62       | 05/01/2019                  | 05/31/2019                | Processed             | 5            | Contribution File | 06/17/2019    |
|                                                        |                           |                                |                   |                             |                           |                       |              |                   |               |

#### Step 15:

The **Employer Payroll Header Maintenance** screen displays. When a Report Source uploads their Contribution File the Payroll Headers are automatically marked as submitted to the Report Source. The Report Source has the option to click the **re-open** button to make additional changes to the Payroll Header. Click the **Payroll Summary ID** link to navigate to the **Employer Payroll Summary Maintenance** screen.

Note: if the employer is a Report Unit they need to submit their Payroll Header to their Report Source. Report Units will have a **Submit to Reporting Source** button on this screen that allows them to submit their Payroll Headers to their Report Source.

| Employer Payroll Header<br>Maintenance 1203                | 42061<br>Ti                      | COUNTY OFFICE OF EDUCATION<br>RN1 - 1.2.76.1 - Green Region | ↑ ← Ø 🛛 WAM |
|------------------------------------------------------------|----------------------------------|-------------------------------------------------------------|-------------|
| Employer Payroll Header Employer Payroll Header 🗙 🔶 Disp   | playing page 1 of 1. 🔶           |                                                             |             |
| Agfresh                                                    |                                  |                                                             |             |
| Employer Payroll Summary                                   |                                  |                                                             |             |
| Reporting Source : 42061-COUNTY OFFICE OF EDUCATION Pays   | oll Summary ID : 879 Payroll Sa  | ummary Status :                                             |             |
| Reporting Period : 05/01/2019-05/31/2019                   | the twee excitution File B       | event Program : CatSTRS Defined Benefit                     |             |
|                                                            |                                  |                                                             |             |
| Employer Payroll Header                                    |                                  |                                                             |             |
| *Employer Departmention : 42061-COUNTY OFFICE OF EDUCATION | Pagnall Header ID: 1203          | Payroli Header Status :                                     |             |
| "Benefit Program: CalSTRS Defined Benefit                  | *Benefit Structure : DB 2% at 62 |                                                             |             |
| Submitted To Source By:                                    | Submitted To Source Date :       | Submitted To Source : Yes                                   |             |
| Payvall Posted Date :                                      | Reporting Source : Employer File | Payroll Detail Count: 5                                     |             |
| File Header ID: 2897                                       | Suppress Warning :               | Validation In Progress :                                    |             |
| Comments :                                                 |                                  |                                                             |             |
|                                                            |                                  |                                                             |             |
|                                                            |                                  |                                                             |             |
| Contributions Totals                                       |                                  |                                                             |             |
|                                                            |                                  |                                                             |             |

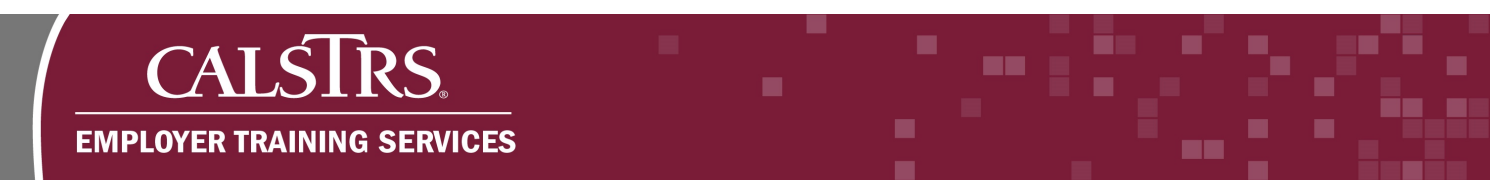

## Step 16:

The **Employer Payroll Summary Maintenance** screen displays. Once Business Rule Errors have been resolved and payments have been associated, the Report Source can complete the Contribution File process by selecting the "**Submit to CalSTRS**" button.

|                       | Employer Payroll Summary<br>Maintenance 879 | 42061 COUN<br>TRN1 -          | TY OFFICE OF EDUCATION<br>1.2.61.1 - Green Region | <b>b</b> , | h + | ø |
|-----------------------|---------------------------------------------|-------------------------------|---------------------------------------------------|------------|-----|---|
| Employer Payroll Hea  | Submit to CaISTRS                           | ⊨ Displaying page 1 of 1. →   |                                                   |            |     |   |
| Employer Payroll      |                                             | Parenti Summary ID - 970      | Pauroll Summary Status - Valid                    |            |     |   |
| *Reporting Period :   | 05/01/2019-05/31/2019                       | File Type : Contribution File | Benefit Program : CalSTRS Defined Benefi          | t          |     |   |
| Payroll Posted Date : |                                             | Payroll Detail Count : 5      | Suppress Warning :                                |            |     |   |
| Submitted By :        |                                             | Payroll Submitted Date :      | Submitted :                                       |            |     |   |
| Comment :             |                                             | ¢                             |                                                   |            |     |   |
| Contribution Tota     | le                                          |                               |                                                   |            |     |   |
| Contribution Tota     | 15                                          |                               |                                                   |            |     |   |